## Update your listing on the Hertfordshire Directory

Home | Hertfordshire Directory

1. Click on the Log in tab to sign in

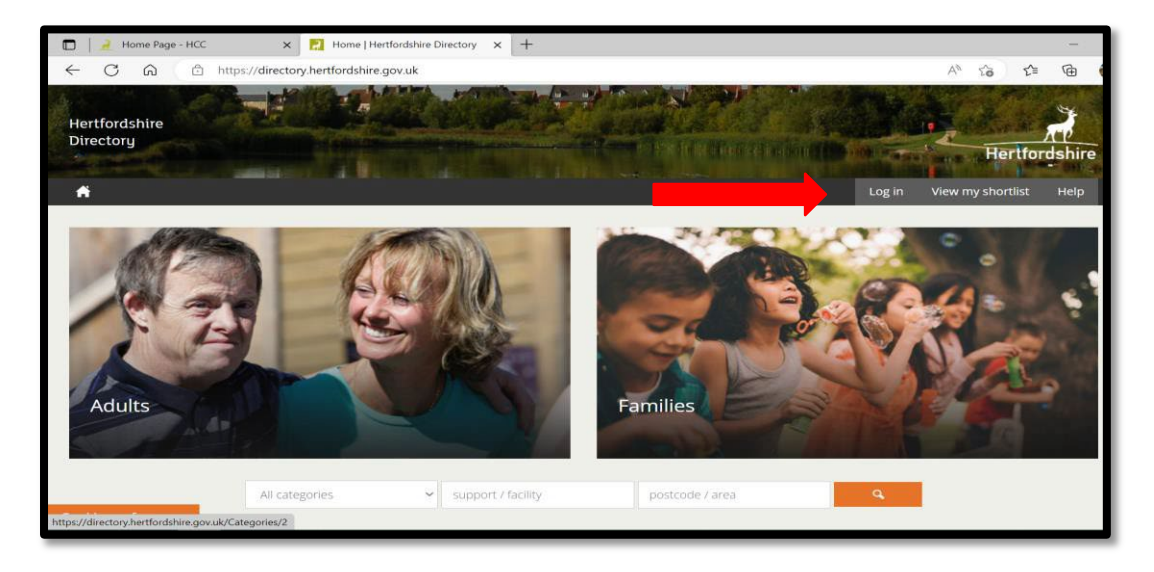

2. Select Manage Service

| Manage your account   Log out<br>Public site   Contact Admin | Manage                      | Manage                                                 | See Manage                                       | View                                                                                                    |              |
|--------------------------------------------------------------|-----------------------------|--------------------------------------------------------|--------------------------------------------------|----------------------------------------------------------------------------------------------------|--------------|
| Dashboard                                                    | Services                    | Organisations                                          | Users                                            | Documents                                                                                                  |              |
| Organisations                                                | Notifications               | (1 Unread)                                             |                                                  |                                                                                                    |              |
| Doormooto                                                    | Hertfordsh<br>This is an au | nire Directory: Submiss<br>utomatic email, please do r | ion for service to b<br>not reply to this addres | added (25/05/2023 15/38)<br>. If you need any help, contact web.team@hertfordshire.gov.uk A third party us | er Read more |
| Documents                                                    |                             |                                                        |                                                  |                                                                                                    |              |
| Users                                                        | View all notification       | ons                                                    |                                                  |                                                                                                    |              |
| Users<br>Brokerage                                           | View all notification       | ons                                                    |                                                  |                                                                                                    |              |

3. Click the service you wish to update to take you into your service listing

| Services                                                         |                                       |                      |                      |          |                         |
|------------------------------------------------------------------|---------------------------------------|----------------------|----------------------|----------|-------------------------|
| Click on a service na                                            | me to view its details, o             | or choose an action. |                      |          |                         |
| Treate a new service                                             |                                       |                      |                      |          |                         |
| Showing 1 to 1 of 1 entries (filtered from 12,592 total entries) |                                       |                      | Search for:          | ne's     |                         |
| Service Name                                                     | <ul> <li>Organisation Name</li> </ul> | ≎ Service Type ≎     | Primary Client Group | ≎ Status | ≎ Last Updated On ⇒     |
| Anne's Sample Service                                            | Art Classes                           | A service            |                      | Live     | 13/07/2023 16:27        |
| Show 10 v entries                                                |                                       |                      |                      | Fir      | st Previous 1 Next Last |
| Only show deleted services                                       |                                       |                      |                      |          |                         |

4. Click on the green 'Edit this service' button which takes you into the main Profile tab. Scroll down to make any changes, or go to other tabs, such as Locations, Contacts or Images if you need to update other information.

| Anne's Sample                                        | Service                                                                                                    |  |  |  |  |  |
|------------------------------------------------------|----------------------------------------------------------------------------------------------------|--|--|--|--|--|
| Review the details of this                           | service.                                                                                                    |  |  |  |  |  |
| Contemporation For the service Mark this             | service as reviewed View auditing Back to services list View public page                                                                        |  |  |  |  |  |
| Service Details                                      |                                                                                                    |  |  |  |  |  |
| Profile Locations Levels<br>References Reports Alert | Info Fields Info Groups Contacts Ratings Accreditations Images Documents C&V Discounts<br>s Authorisation Statuses Brokerage Decisions Metadata |  |  |  |  |  |
| Profile                                              |                                                                                                    |  |  |  |  |  |
| Name                                                 | Anne's Sample Service                                                                                                    |  |  |  |  |  |
| Description                                          | A test entry in the Directory to test functionality.                                                                                            |  |  |  |  |  |
| Туре                                                 | A service                                                                                                    |  |  |  |  |  |
| Organisation                                         | Art Classes                                                                                                    |  |  |  |  |  |

5. In the Profile screen it is important that your website URL is correct, and that you have selected one or more categories to help people find your service. To add categories, go to the bottom of the Profile tab and click the green 'Add Categories' tab.

|                      | Add categories                            |
|----------------------|-------------------------------------------|
|                      | Search for categories to add to the list. |
| Туре                 | Select 1 or more items                    |
| Primary Client Group | Add selected categories Cancel            |
| Website Link Text    |                                           |
| Website URL          |                                           |
|                      |                                           |

6. When you're happy submit your changes to be moderated

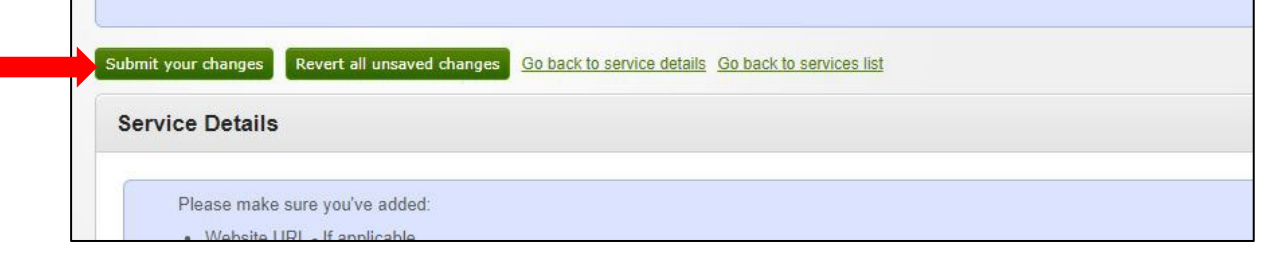

7. Finally Mark your service as reviewed – this resets the clock for your reminder email to go back in and update.

| Edit this service Reque | st deletion Mark this service a | as reviewed | Back to servic | es list |             |             |
|-------------------------|---------------------------------|-------------|----------------|---------|-------------|-------------|
| Service Details         |                                 | Profile     | Locations      | Levels  | Info Fields | Info Groups |
| Profile                 |                                 |             |                |         |             |             |
| Name                    | Test                            |             |                |         |             |             |
| Туре                    | A service                       |             |                |         |             |             |
| Organisation            | Test organisation               |             |                |         |             |             |

If you need any further help or information, please contact the Web Team at <u>web.team@hertfordshire.gov.uk</u>